# PC Link för GSM ver. 1.0

Windows programmet *PCLink* tillåter dig att ladda in nya ringsignaler och bakgrundsbilder till din Samsung-telefon.

### Innehåll

#### Svenska

| Installation                              | 3 |
|-------------------------------------------|---|
| Systemkrav                                | 3 |
| Installera/avinstallera programmet PCLink | 3 |
| Anslut din telefon till PCn               | 4 |
| Starta/lämna programmet PCLink            | 4 |
| Backgrundsbilder                          | 5 |
| Hämta bilder                              | 5 |
| Kontroll av hämtade bilder                | 5 |
| Polyfoniska ringsignaler                  | 6 |
| Hämta melodier                            | 6 |
| Kontroll av hämtade melodier              | 6 |

### Installation

#### Systemkrav

- En IBM kompatibel dator med en Pentium 133 MHz eller snabbare processor
- Windows 98, Windows 2000 eller Windows XP
- Minst 32 MB RAM
- En hårddisk med minst 10 MB ledigt utrymme

## • En CD-ROM enhet (8X eller snabbare)

- 65536 färg (16 bit) eller högre VGA
- 800 X 600 eller högre upplösning
- En telefonkompatibel seriell kabel

### Installera programmet PCLink

- 1. För in CD-ROM-skivan i din CD-ROM-enhet.
- 2. Följ instruktionerna som ges på bildskärmen för att starta installationen eller dubbelklicka på filen setup.exe.
- 3. Följ instruktionerna som ges på bildskärmen.

#### Avinstallera programmet PCLink

- 1. Välj Start och välj Inställningar.
- 2. Klicka på Kontrollpanel.
- 3. Sök efter Lägg till/Ta bort Program och dubbelklicka.
- 4. Lokalisera PCLink och klicka på knappen Ta bort.

#### Anslut din telefon till PCn

Det är viktigt att din telefon är avstängd innan du ansluter den till din PC.

- 1. Anslut kabelns seriella portkontakt till en ledig seriell port på din PC.
- 2. Anslut den andra änden av kabeln till din telefon (som är avstängd).
- 3. Om anslutningen mellan din telefon och PCn lyckas, blir din telefons LCD vit.

#### Starta/lämna programmet PCLink

För att starta programmet PCLink, fortgå enligt följande.

- 1. Från menyn Start, välj Program.
- 2. Välj PCLink och välj därefter programmet PCLink.
- 3. Programmet PCLink kommer att laddas.
- 4. Telefonens LCD visas vit.
- 5. Välj ikonen Connect. Om anslutningen mellan din telefon och PCLink lyckas, ser du en animering i programmet PCLink. I annat fall kommer animeringen att stanna upp.

För att lämna programmet PCLink, välj alternativet Exit i menyn File.

### Bakgrundsbilder

Du kan hämta upp till 8 bakgrundsbilder till din telefon.

#### Hämta bilder

- 1. Se till att din telefon är avstängd och ansluten till PCn.
- 2. Välj alternativet Image i menyn Tool eller klicka på knappen Image.
- 3. Välj en bildfil (.jpg, .bmp) att hämta till bildlistan.

Förhandsvisningsfönstret visar bilden som markerats.

4. Välj storlek på bilden som du vill hämta.

Ändra storleken på den originala bilden genom att använda +/- skjutreglaget. Ändra utklippsstorleken genom att använda alternativet X/Y.

- 5. Om du vill byta namn på den markerade bilden, mata in ett nytt i fältet Name.
- 6. Välj platsen på vilken du vill spara den i fältet Location (User Image 1~8).
- 7. Kontrollera den valda listan innan hämtningen.

Om du vill radera den markerade bilden, klicka på knappen Delete.

8. Klicka på knappen Download för att hämta den valda bakgrundsbilden till telefonen.

#### Kontroll av hämtade bilder

- 1. Sätt på telefonen efter att ha avlägsnat kabeln från telefonen.
- 2. Välj alternativet Personlig i menyn Display/Nätindikator (5-4) på telefonen.
- 3. Tryck på den programstyrda knappen Visa för att visa bilderna som hämtats.
- Du kan också se de hämtade bilderna om du trycker på den programstyrda knappen Välj.

### Polyfoniska ringsignaler

Du kan ersätta 12 stycken av de polyfoniska ringsignalerna i din telefon.

#### Hämta melodier

- 1. Se till att din telefon är avstängd och ansluten till PCn.
- 2. Välj alternativet Melody i menyn Tools eller klicka på knappen Melody.
- 3. Välj en melodifil (.mmf) som ska hämtas till melodilistan.
- 4. Om du vill byta namn på den markerade melodin, mata in ett nytt i fältet Name.
- 5. Välj platsen på vilken du vill spara den i fältet Location (User Tone 1~12).
- 6. Kontrollera den valda listan innan hämtningen. Om du vill radera den valda användarsignalen, klicka på knappen Delete.
- 7. Klicka på knappen Download för att hämta den valda listan till telefonen.

#### Kontroll av hämtade melodier

- 1. Sätt på telefonen efter att ha avlägsnat kabeln från telefonen.
- 2. Välj alternativet Ringsignal (4-1) i menyn Ljudfunktion på telefonen.
- 3. Välj användarsignalen som hämtats för att lyssna på den.